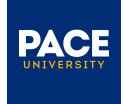

## **Unofficial Transcripts**

Unofficial transcripts are only available in the Pace Portal. Those who are unable to access the Pace Portal can order official transcripts online through the <u>National Student Clearinghouse</u>.

Navigate to portal.pace.edu

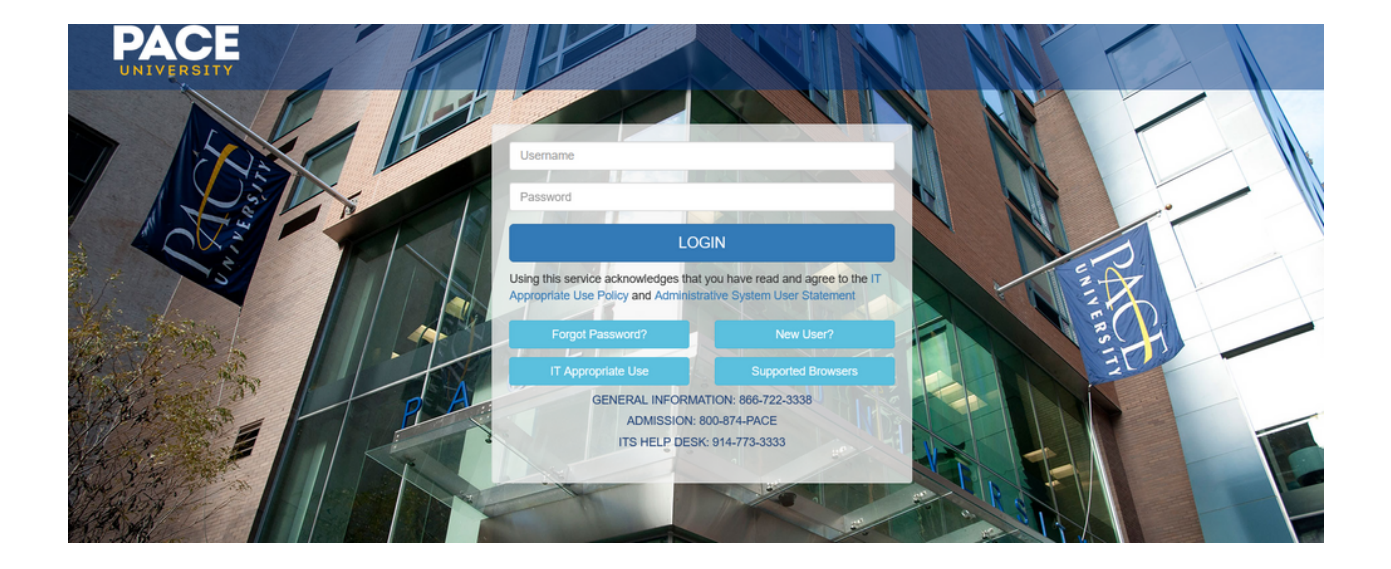

2 Type in your MyPace username (e.g. jd12345n) and password

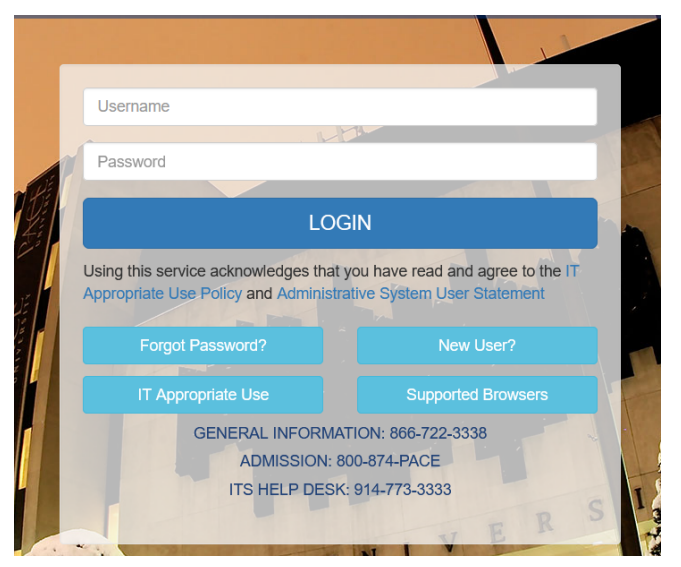

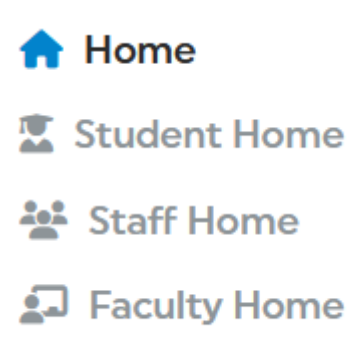

4 Click on "Student Profile " on the top right of the screen

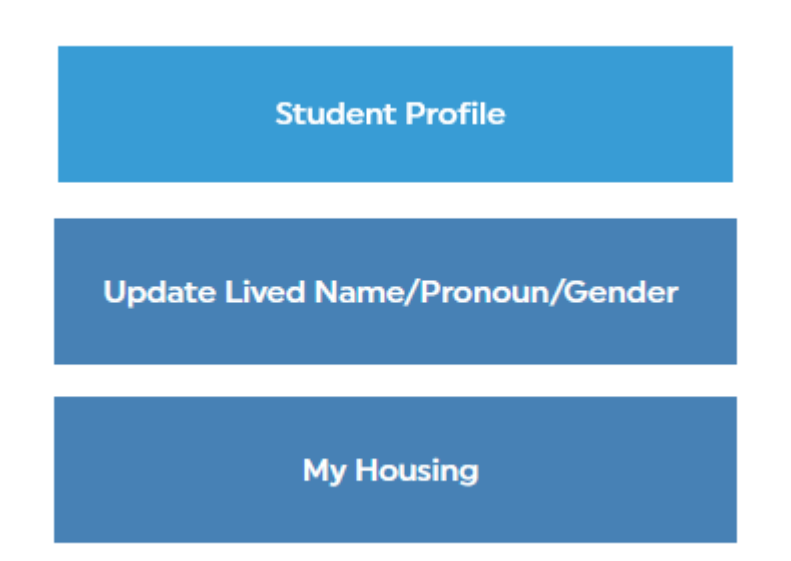

5 Select "Academic Transcript" from drop down menu

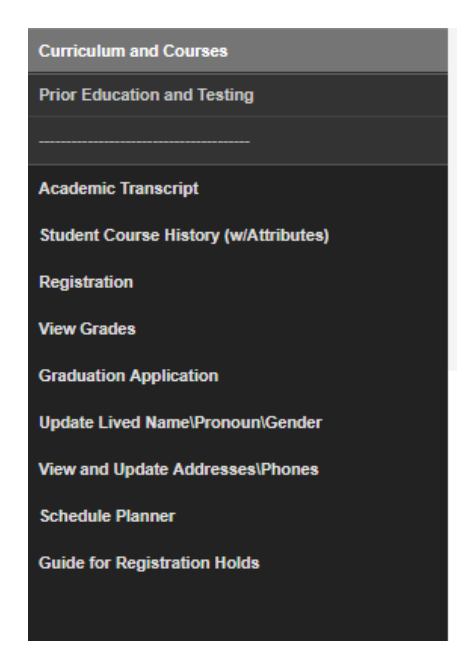

| Academic Transcript |   |
|---------------------|---|
| Transcript Level    |   |
| Select              | ~ |
|                     |   |

7 Select "Transcript Type" from drop down menu

| Transcript Type |   |
|-----------------|---|
| Select          | ~ |
|                 |   |

8 Once selected, the unofficial transcript will populate

| H PACE                            |                                                                              |
|-----------------------------------|------------------------------------------------------------------------------|
| Student • Academic Transcr        | ipt                                                                          |
| Academic Transcript               |                                                                              |
| Transcript Level                  | Transcript Type                                                              |
| Undergraduate                     | V     Student     V                                                          |
|                                   |                                                                              |
| Student Information Degree        | Awarded: Institution Credit Transcript Totals                                |
|                                   |                                                                              |
| (i) This is not an official trans | ript. Courses which are in progress may also be included on this transcript. |
|                                   |                                                                              |
| Student Information               |                                                                              |
|                                   |                                                                              |
| Name                              |                                                                              |
|                                   |                                                                              |
| Curriculum Information            |                                                                              |
| Current Program :                 |                                                                              |
| College                           | Major and Department                                                         |

## 9 Print PDF

To print or save the unofficial transcript click the Print button on the right side of the page. You may need to allow pop-ups on your browser in order for the unofficial transcript print window to appear. If there are any issues seeing the pop window please try using an alternative browser.

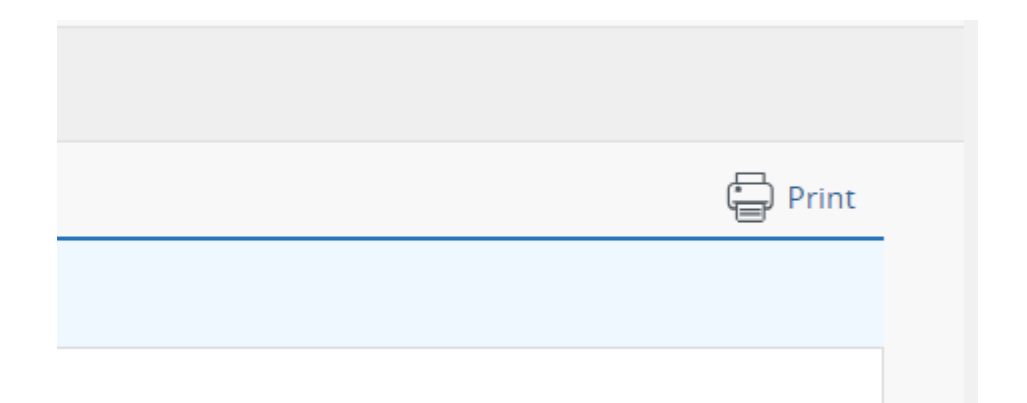

The unofficial transcript pdf will appear in a pop up window. You will then have the option to select a printer or Save as PDF. Please note the save option may differ depending on your browser.

| Pace University Unofficial Academic Transcript ① This is not an official transcript.                     | <b>^</b> | Print       |             | 4 pages |
|----------------------------------------------------------------------------------------------------|----------|-------------|-------------|---------|
| Transcript Data STUDENT INFORMATION Name                                                                 |          | Destination | Save as PDF | *       |
| Current Program College Major and Department Dyson College Arts & Sciences Non-Profit Management, Public |          | Pages       | All         | Ŧ       |
| Administration                                                                                           |          | Layout      | Portrait    | -       |